1. 校內學生與校內人士,請用 Portal 帳號密碼登入

Stepl: 至系統首頁,先選擇「簽到」

## Step2:出現如下圖

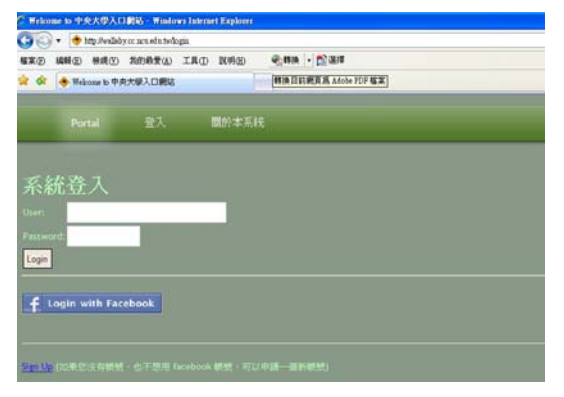

Step3: 輸入個人 portal 帳號密碼

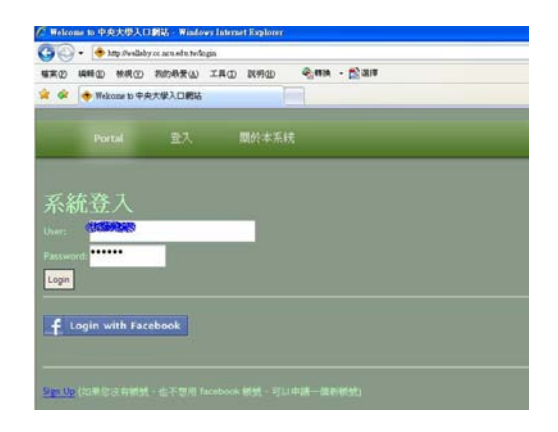

Step4:成功登入系統後即可看到 oxoxo 您好之字樣

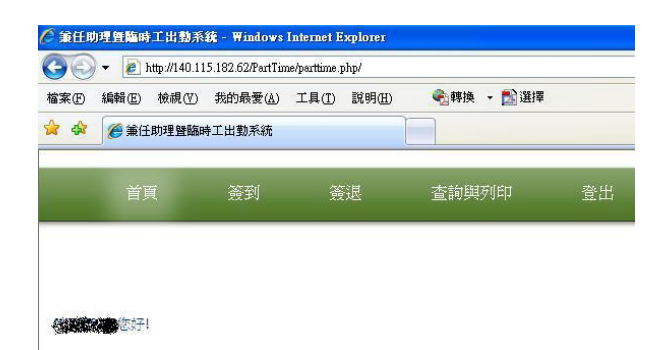

如出現如下圖示,代表經分表沒有您的資料,請確認經分表已有資料 後再進入系統簽到退。

| 4 <i>6</i> | 兼任助理暨臨時: | 工出勤系統 |    |       |    |
|------------|----------|-------|----|-------|----|
|            | 首頁       | 簽到    | 簽退 | 查詢與列印 | 登出 |

Step5:經分表內有資料者,點選「簽到」後即可看到所屬之計畫

| Ħ                                       | M    | 259)<br>2591    | <b>新</b> 道                                                 | 查詢與列印 | 登出                                                                                                    |                     |
|-----------------------------------------|------|-----------------|------------------------------------------------------------|-------|----------------------------------------------------------------------------------------------------|---------------------|
|                                         |      |                 |                                                            |       |                                                                                                    |                     |
| 通 · 通 · 通 · 通 · 通 · 通 · 通 · 通 · 通 · 通 · | 計畫   | +臺進行樂司:<br>計畫編號 | 流水囊                                                        |       | 計畫名稱                                                                                                    | 執行系所                |
| c                                       | 101  |                 | 1016701-1                                                  |       | 推動本計畫研發能量提升10880                                                                                                    | 研究發展總               |
| 員…請約<br>登到                              | 調下列は | +童道行接到:<br>計畫編號 | 波水雲                                                        |       | 计准余期                                                                                                    | 執行系所                |
| C                                       | 年度   |                 | 1015701-1                                                  |       | 推動本計畫研發結量提升10880                                                                                                    | 研究發展成               |
|                                         |      |                 | <ul> <li>         音頁         <ul> <li></li></ul></li></ul> |       | 首美     会談     会談與列印       建一講講演下列計量進行演算:        第二講書講下列計量進行演算:        () 101     1010/301-1       () 101     1010/301-1       () 101     1010/301-1       () 101     1010/301-1 | <ul> <li></li></ul> |

Step6:點選欲執行之計畫名稱,假設選擇兼任助理所屬計畫。

| Ð                  | 编辑图                                                                                                    | 检视①                                                   | 我的最爱()) 3                          | LLO NHO                           | - Millio - Millio |    |                                   |  |
|--------------------|----------------------------------------------------------------------------------------------------|-------------------------------------------------------|------------------------------------|-----------------------------------|-------------------|----|-----------------------------------|--|
| ŵ                  | 19 × 1                                                                                                    | 主动理智能                                                 | 种工出動系统                             | 6                                 |                   |    |                                   |  |
|                    | Ť                                                                                                    | ĸ                                                     | 茶到                                 | 著選                                | 查购與列印             | 豊田 |                                   |  |
|                    |                                                                                                    |                                                       |                                    |                                   |                   |    |                                   |  |
| 壬助                 | 理-請求                                                                                                    | 81 <b>8</b> F 708                                     | +畫進行簽到:                            |                                   |                   |    |                                   |  |
| f.B.               | )理)清清<br>英刘                                                                                                   | 計畫<br>計畫<br>年度                                        | +畫進行簽到:<br>計虛與號                    | 波水重                               |                   |    | 计定名制                              |  |
| 壬助<br>F            | 道 講<br>第1<br>第1<br>1<br>1<br>1<br>1<br>1<br>1<br>1<br>1<br>1<br>1<br>1<br>1<br>1<br>1<br>1<br>1               | #揮下列計<br>計畫<br>年度                                     | +臺進行簽到:<br>計造獎愛                    | <b>液水</b> 嗽<br>1016701-1          |                   |    | 計盘名額<br>接款不計畫研發監筆提升-10880         |  |
| 王助 時人              |                                                                                                    |                                                       | +臺進行簽到:<br>計畫與愛                    | 技术式<br>1016701-1                  |                   |    | 計畫名籍<br>推動本計畫研發範盤提升-10880         |  |
| 壬助<br>第<br>1<br>時人 | 新一部<br>政策<br>「<br>「<br>「<br>」<br>「<br>」<br>「<br>」<br>」<br>「<br>」<br>」<br>「<br>」<br>の<br>の<br>の<br>の<br>の<br>の | 法律下列書<br>計定<br>10<br>計定<br>計定<br>計定<br>計定<br>計定<br>計定 | +童运行按到:<br>計查與安<br>+童运行按到:<br>計查與安 | 淀水室<br>1016701-1<br>2<br>2<br>次水室 |                   |    | 計畫名稱<br>接款本計畫研發版量提升-10880<br>計畫名稱 |  |

Step7:點選該計畫後即出現「簽到成功」字樣,完成簽到。

| 檔案® | 编辑医 檢視(型 | 我的最爱(A) | I具① 説明出 | ♣轉換 · 診選擇 |    |
|-----|----------|---------|---------|-----------|----|
| * 4 | 🏉 兼任助理壁辭 | 時工出勤系統  |         |           |    |
|     | 首頁       | 簽到      |         | 查詢與列印     | 登出 |

Step8:如欲簽退,請點選「簽退」,即出現「簽退成功」,完成簽退。

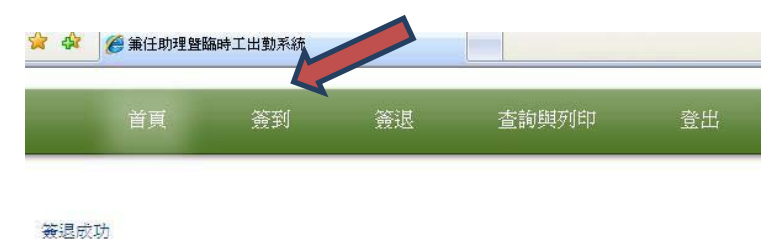

若無簽退卻想至別的計畫進行簽到,會出現「請進行簽退後才能再執行下個簽到」 字樣如下圖。故請務必至上個計畫簽退後再進行別的計畫簽到。

| an               | 373-3             | 1110 | WE REFERENCE | 基出 |      |
|------------------|-------------------|------|--------------|----|------|
|                  |                   |      |              |    |      |
|                  |                   |      |              |    |      |
|                  |                   |      |              |    |      |
| 17天遗设才(          | 能再執行下借簽到:         |      |              |    |      |
| 1. (安慰)<br>( 安慰) | 能再執行下個簽到:<br>計畫年度 | 計畫編號 | 復水蜜          |    | 計畫名碼 |

Step9:點選「查詢與列印」,先選擇年份與月份再選欲查詢之計畫,

| 執行系统   |
|--------|
| UFPERD |
|        |
|        |
|        |
| 執行系质   |
| 研究教育   |
|        |

假設選擇擔任兼任助理之計畫,先點選該計畫後再點選「送出」。

Step10:出現紀錄如下,即可列印供計畫主持人及所屬單位主管簽章。

## 國立中央大學計畫兼任助理 2013年02月~2013年02月簽到退紀錄

| 助理姓名                                         |                                                              | 所屬單位     | 研發處                       |
|----------------------------------------------|--------------------------------------------------------------|----------|---------------------------|
| 影號                                           | 1900 March 1900                                              | 聘期       | 2013-02-01~<br>2013-02-28 |
| +畫名稱                                         | 推動本計畫研發能量提升                                                  | 計畫執行期間   | 2012-04-01~<br>2012-12-31 |
| 會計流水號                                        | 101G701-1                                                    | 報到日      |                           |
| 無法於事前聘用之緣由                                   | 説明                                                           |          |                           |
| 兼任其他計畫<br>01G701-1 推動本計畫研<br>01G701-1 推動本計畫研 | {發能量提升 2013-02-01~2013-02-28<br>{發能量提升 2013-02-01~2013-02-28 | 8        |                           |
| 東任助理若為學生身分                                   | ,請黏貼學生證正反面影本(含當:                                             | 學期註冊章)   |                           |
| 學生證正面                                        |                                                              | 學生證反面    |                           |
| H畫主持人簽章                                      |                                                              | 系所單位主管(或 | 總計畫主持人)簽章                 |

| 序 | 簽到時間                | 簽退時間                |
|---|---------------------|---------------------|
| 1 | 2013-02-06 11:26:47 | 2013-02-07 08:33:24 |
| 2 | 2013-02-08 14:42:22 | 2013-02-08 14:43:08 |
| 3 | 2013-02-18 08:58:14 | 2013-02-18 09:13:04 |
| 4 | 2013-02-18 16:08:14 | 2013-02-18 16:09:47 |

## 2. 校外人士: 可用 facebook 或用 email 信箱登入。

(1)以 facebook 登入者:

Step1: 點選下方 login with Facebook

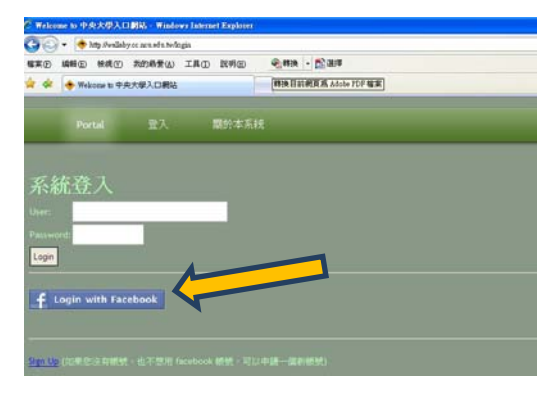

Step2:出現如下圖示,選擇「前往應用程式」

| ebook | 我每人,這裡和事物                                                                                                    |                                                            |
|-------|----------------------------------------------------------------------------------------------------|------------------------------------------------------------|
|       | Javazilla Web App                                                                                                    | Witherstreet. Wat                                          |
|       | 92 人使用這個應用程式                                                                                                    |                                                            |
|       | 開始近荷通用形式<br>特定以 <b>表示小さい</b> 得分類入「Javadia Web App」。<br>諸可以在作時 Facebook 熱燃時線上看見曲此應用程式<br>管合理得的成文:(1)<br><u>象</u> 原文 ~) | 這個應用程式對合方版:<br>- 特別版字鏡科 (1)<br>- 特別電子鏡件 (→ 124,500,500,1w) |
|       | 學發塵問程式                                                                                                    |                                                            |

Step3:選擇「略過」即可

|   | avazilla Web App 同时考                  | 胡萨取海巴玉连翔。                 |     | 7 |
|---|---------------------------------------|---------------------------|-----|---|
|   | INFATURE INFATURE INFA                | 12 DE 42 14 64 11 18 18 1 |     |   |
| - | ····································· | ,包括近況更報. 相片和更多。           |     | 4 |
|   |                                       |                           | 同意動 | A |

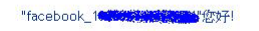

Step5: 為確保資料正確,首次登入時請輸入身份證字號,之後則不需輸入。

| 省现                                     | 35 <b>7</b> 1                          | 36H | 3200000                 | 意出                                                                                                    |
|----------------------------------------|----------------------------------------|-----|-------------------------|----------------------------------------------------------------------------------------------------|
| Va                                     |                                        |     |                         |                                                                                                    |
| You are 外权人員<br>第一次使用本系統,<br>本系統主要用於由由 | 請先註冊相關基本<br>十年名博社會大會                   |     | 1月,八道和韩帝元年4             | 医今山 勒州河口,而且你会为方的遗憾会,"等方面就能成                                                                                     |
| AWAT BUILT                             | ~~~~~~~~~~~~~~~~~~~~~~~~~~~~~~~~~~~~~~ | Y   | - V H - Schlagenni Jala | estrandor, any intervention of the second second second second second second second second second second second |
| 身份遊號:                                  |                                        |     |                         |                                                                                                    |

之後會出現「您已註冊成功之字樣」。

之後依上述 1. 校內學生與校內人士之 step5 之後的步驟使用即可。 (2) 校外人士以 email 登入者:需先申請本校 NetID

Stepl:點選下方『申請本校 NetID』

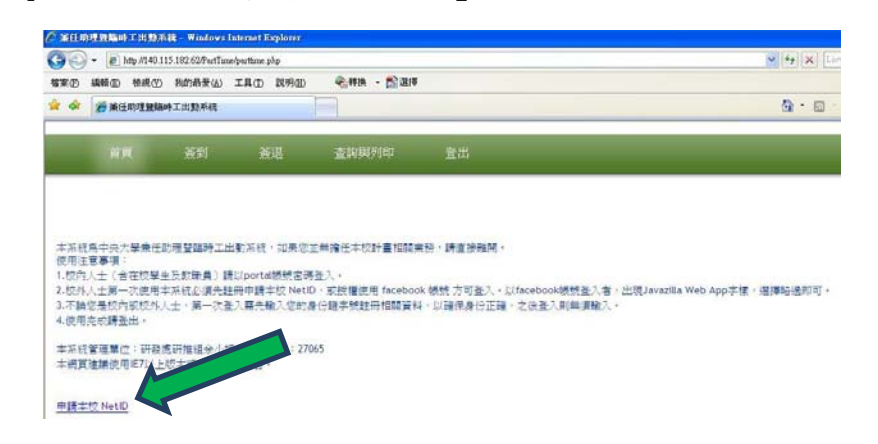

Step2: 輸入欲使用之之帳號(電子信箱)及密碼並輸入驗證碼

| 長號(電子信箱)        | <b>秋定密碍</b>              | 確認密碼 |
|-----------------|--------------------------|------|
| and com tw      |                          |      |
| 41道時            |                          |      |
| yes[ing] 請輸入底下的 | elli中的英文,若不清楚,請點擊圖片劇     | ff = |
|                 |                          |      |
| Vesting         |                          |      |
| yesping         |                          |      |
| yeaping         | [應田]                     |      |
| yesping         | (後田)                     |      |
| yesping         | (應用)<br>網球中間 重發始度 给改宏语 2 |      |

輸入完畢請點選「確認申請」

| 機能申請                                  |                                                                                                    |             |  |
|---------------------------------------|----------------------------------------------------------------------------------------------------|-------------|--|
| 领航(電子信箱)                              | 設定容時                                                                                                    | 確認密導        |  |
| Com tw                                |                                                                                                    |             |  |
| 种迎访                                   |                                                                                                    |             |  |
| vestion see 3 mm                      | Contract on the law is a second on the Charlest and heart of second                                                                                                    |             |  |
| 17441-9 ER#IVEL                       | 國則中的英文,增不清楚,讀點擊圖片剧和                                                                                                    | •           |  |
| Desires Removal L                     | 值形中的英文·岩不清楚·讀點擊國片劇和                                                                                                    |             |  |
| Danley Reserves L                     | 圍影中的英文,若不清楚,讀點單圖片劇系                                                                                                    | •           |  |
| 10000                                 | 國則中的英文,若不確變,請點擊關片劇制                                                                                                    | *           |  |
| yesping                               | 廣則中的兵文·若木清楚,請點單圖中都¥                                                                                                    | •           |  |
| yeaping                               | 鐵形中田共文·名木漆是·胡和華國片和年                                                                                                    | •           |  |
| yespig                                | 鐵即中的兵文,若不清楚,請點單圖片動用<br>ut Explorer                                                                                                    | •           |  |
| yesping<br>Windows (store             | all Faifers ()<br>et Englants ()<br>et Englants ()                                                                                                    | •           |  |
| yesping<br>Vindews (stars<br>(2) mite |                                                                                                    | •<br>#7051# |  |
|                                       | <ul> <li>(思知中田英文・市不満是・読品要量が前年</li> <li>(正立)</li> <li>(正立)</li> <li>([111])</li> <li>([111])</li> <li>([111])</li> <li>([111])</li> <li>([111])</li> <li>([111])</li> <li>([111])</li> <li>([111])</li> <li>([111])</li> <li>([111])&lt;</li></ul> | •<br>記室透    |  |

Step3:出現如下圖示

| 長號(電子信箱) | 設定密碼                   | 確認密碼 |  |
|----------|------------------------|------|--|
|          |                        |      |  |
| shating  | 俞入底下圖形中的英文,若不清楚,請點擊圖片. | 刚转。  |  |
| shating  | û入底下圖形中的英文,若不清楚,請點擊圖片  | 削新。  |  |

Step4:之後請至您的 email 信箱收信, 會收到如下圖所示之 email,

請點選連信件內的連結以啟動帳號。

您好,這是一封由中央大學帳號申請系統寄出的帳號確認信,請勿直接回信,若你未申請任何帳號,請 不要理會。

要啟動帳號請點底下連結:

http://140.115.17.216:8080/Apply/user.

點選連結後會出現如下圖:

| 自請成功    |                                    |  |
|---------|------------------------------------|--|
| · 帳號啓動成 | 功。                                 |  |
|         | 輕硬申請 重要發露信 修改宏碼 这記宏碼               |  |
|         | The second strends at 100 percents |  |

Step5:之後請以您申請之 email 信箱與密碼登入

| TRED                              | 編輯(面) 檢視(型)                 | 教的教養(A) | 工具(1) 説明(11) | ● 特決 → 100 進博        |
|-----------------------------------|-----------------------------|---------|--------------|----------------------|
| * *                               | 🔶 Welcome to 🕈              | 央大学入口網站 |              | 轉接目前網頁為 Adobs PDF 檔案 |
|                                   |                             |         | 關於本系統        |                      |
|                                   |                             | _       |              |                      |
|                                   |                             |         |              |                      |
| <u>.</u>                          | <b>东谷</b> 入                 |         |              |                      |
| 系糸<br>her:                        | <del>危</del> 登入             |         |              |                      |
| 系糸<br>User:<br>Passwo             | 充登入<br><sup>rds</sup>       | 1       |              |                      |
| 系光<br>User:<br>Passwo             | 充登入<br>rd                   |         | - (          |                      |
| 系名<br>her:<br>lasswo              | 充登入<br>rd                   | _       | - (          |                      |
| 系糸<br>her:<br>login<br><b>f</b> L | 充登入<br>rd:<br>ogin with Far | cebook  |              | <b>,</b>             |

Step6:為確保資料正確首次登入時請輸入身份證字號,之後將不需輸入。

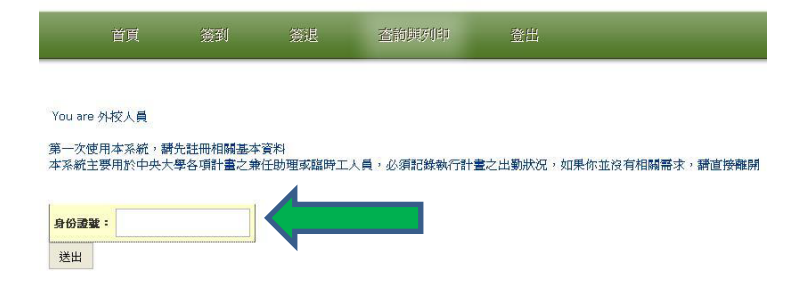

Step7: 登入後如下圖所示,即可進行簽到退。

| ApplyAc<br>http://net | count<br>id.cc.ncu.edu.tw:8080 | )/Apply/user/forgot.do |    |
|-----------------------|--------------------------------|------------------------|----|
| 簽到                    | 簽退                             | 查詢與列印                  | 登出 |

"**—**@\_\_\_\_\_、com.tw"您好!

之後依上述1.校內學生與校內人士之 step5 之後的步驟使用即可進行簽到退。